# ① 스포츠안전아카데미 교육신청 방법

### 링크 접속 ☞ <u>https://edu.sportsafety.or.kr/</u>

| 1. 로그인 후 아래 '행사운영자' 클릭                                                                                                    | 2. 스포츠안전 외부교육 상세보기 클릭                                                                                                    |  |  |  |  |
|----------------------------------------------------------------------------------------------------|----------------------------------------------------------------------------------------------------|--|--|--|--|
|                                                                                                    | প্ৰসাৱদাৰ আছে প্ৰথমিয় সময় গ্ৰহণা বিষয় সময় বিষয় বিষয় ব                                                                                                    |  |  |  |  |
| 아카데미소개 과정안내신청 교육알황 학습지원센터 데이베이지 🚍                                                                                                    | 11월21년 기산년에 💽 - 기산년에 💽 21월21년 기산년에 💽 - 기산년에 💽<br>리북에 직장성 또는 가방인을 당각해주세요                                                                                                    |  |  |  |  |
| 방의 21001: 2018<br>교육기관경영시스템 인증기관<br>·보프전만명문은 역3 HR/가면 16 등 02 2001(24/7)878/4.400 PRIME 2 (26 7)278.41                                                                                                    |                                                                                                    |  |  |  |  |
|                                                                                                    |                                                                                                    |  |  |  |  |
| 6월 주요과정 (1971 )                                                                                                    | 신형 2021 06 30 - 2021 07 06 교육 2021 10 14 - 2021 10 15 교육 2021 10 12 - 2021 10 13 교육 2021 00<br>교육 2021 07 07 - 2021 07 07                                                                                                    |  |  |  |  |
|                                                                                                    | <u>। अन्यतः । अन्यतः ।</u> अन्यतः । । । । । । । । । । । । । । । । । । ।                                                                                                    |  |  |  |  |
| 3. 교육신청(개인) 클릭                                                                                                    | 4. 신청완료                                                                                                    |  |  |  |  |
| CONSTRUCT         CONSTRUCT           マス제                                                                                                    |                                                                                                    |  |  |  |  |
|                                                                                                    | EMRAMER • 20-03/05/4                                                                                                    |  |  |  |  |
| (KISS)                                                                                                    |                                                                                                    |  |  |  |  |
|                                                                                                    |                                                                                                    |  |  |  |  |
|                                                                                                    | A A 7/2 A X A 92 MIQ A 94 MIQ A 94 MIQ A 9 |  |  |  |  |
| <ul> <li>Weaker</li> <li>Weaker</li></ul> |                                                                                                    |  |  |  |  |

## ② 국제안전보건전시회 사전등록 방법

#### 링크 접속 🖙 <u>https://www.safetyshow.co.kr:448/kor/index.asp</u>

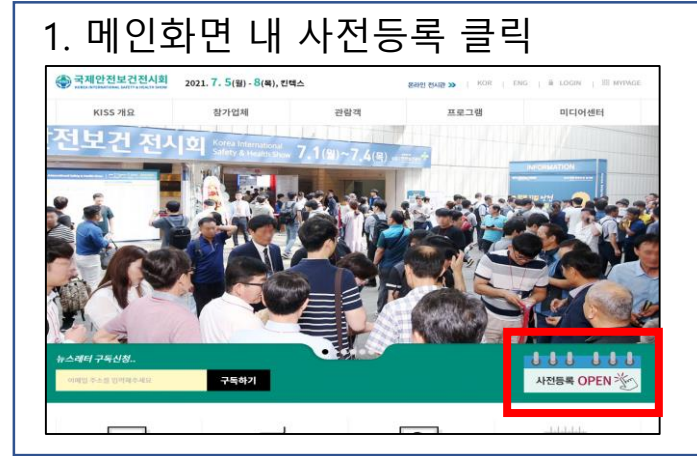

#### 2. 전문관람객 사전등록

| 국제안전보건                                            | 전시회 2021                     | . 7. 5(월) - 8(목), 킨덕                  | 비스                   | ONLINE 84   | 번 전사관 🔉 🔰 KOI | R   ENG   Í   | i LOGIN | EE MYPAGE |
|---------------------------------------------------|------------------------------|---------------------------------------|----------------------|-------------|---------------|---------------|---------|-----------|
| 🟫 관람객                                             | ≡                            |                                       | ≡                    |             |               |               |         |           |
| 온라인 사전                                            | 등록                           |                                       |                      |             |               |               |         |           |
|                                                   | 전문관람객                        | 사전등록                                  |                      |             | 단             | 네간당           |         |           |
| 신청자 기본정보                                          |                              |                                       |                      |             |               |               |         |           |
| * 표시는 필수 항목입니다<br>전문관광객 등록은 관련당<br>사전등록 시 이메일, 휴대 | 1계 종사자만 가능하며<br>본번호가 홍목되거나 [ | 전문관광객으로 등록 시, 비즈<br>말못 입역하실 경우 등록이 불기 | 5매칭 서비스를 이용<br>가랍니다. | 8하실 수 있습니다. |               |               |         |           |
| 국문이름 *                                            |                              |                                       |                      | 영문이름 *      |               |               |         |           |
| 前从现(个中)*                                          | 국문                           |                                       |                      |             |               |               |         |           |
|                                                   | 88                           |                                       |                      |             |               |               |         |           |
| 부서/직위(국문)*                                        | 40A                          | 1 21.01                               |                      | 부서/직위(영문)*  | 10.M          | <b>/</b> ≈191 |         |           |
| <b>奉</b> 金*                                       |                              | 우편번호 김세                               |                      |             |               |               |         |           |